### Руководство пользователя

# системы «Электронный паспорт школы Eurekadaily»

# Республика Бурятия

# РЕГИСТРАЦИЯ В СИСТЕМЕ

#### Содержание

- 1. Пользователь системы
  - 1.1 Регистрация в системе
  - 1.2 Создание заявки на присоединения к образовательному учреждению

#### 2. Администратор системы

- 2.1 Авторизация администратора (оператора КПМО)
- 2.2 Управление описанием контактных данных ОУ
- 2.3 Утверждение заявок пользователей на присоединение к ОУ
- 3. Подключение к «пилотной школе»
- 4. Справочник

#### Контакты для технических вопросов по работе в системе:

Email: max@eurekanet.ru | Skype: makstreet

АНО «Институт проблем образовательной политики «Эврика»

# 1. Пользователь системы

1.1 Регистрация в системе

Для регистрации откройте сайт системы по адресу

<u>http://www.eurekadaily.com/edaily/access-login</u> и форме авторизации откройте ссылку «*Регистрация*».

| acquinces                                                                                                    | Эвр    | ика Daily 💓                        |  |
|----------------------------------------------------------------------------------------------------|--------|------------------------------------|--|
| A State of the state of the sta                                                                                                    | Имя    | Вход                               |  |
| and<br>a contra and<br>a contra and<br>a | Пароль | Войти Регистрация<br>Забыли пароль |  |

В форме регистрации введите персональные данные и нажмите кнопку «*Сохранить*». После этого произойдет автоматический вход в систему Электронного паспорта школы. При этом на электронную почту указанную в форме регистрации вам будет выслано уведомления о регистрации в системе.

При работе в системе вы сможете всегда провести правку персональных данных в *Профиле*.

| рика <mark>Daily</mark> | The safe        | ne respectat, com<br>commente prove<br>Artendo a dove | Rawing of<br>R annex<br>Forba cine<br>becuin | angelan inger an<br>an an angel<br>an an an angel<br>an an an an an<br>geographic an |                                            | Меню           |
|-------------------------|-----------------|-------------------------------------------------------|----------------------------------------------|--------------------------------------------------------------------------------------|--------------------------------------------|----------------|
| егистрация              |                 |                                                       |                                              |                                                                                      |                                            |                |
| аш профяль<br>* Логин   |                 |                                                       | <b>1</b>                                     |                                                                                      |                                            |                |
|                         |                 |                                                       |                                              |                                                                                      |                                            |                |
| * Пароль<br>w7Teinu     |                 |                                                       |                                              |                                                                                      |                                            |                |
| * E-mail                |                 |                                                       | _                                            | ,                                                                                    |                                            |                |
|                         |                 |                                                       |                                              |                                                                                      |                                            |                |
| * Фамилия               |                 |                                                       |                                              |                                                                                      |                                            |                |
| * Имя                   |                 |                                                       |                                              |                                                                                      |                                            |                |
| * Отчество              |                 |                                                       |                                              |                                                                                      |                                            |                |
|                         |                 |                                                       |                                              |                                                                                      |                                            |                |
| Установить фото         | не выбран       |                                                       |                                              |                                                                                      |                                            |                |
| Телефон                 |                 |                                                       |                                              |                                                                                      |                                            |                |
|                         | ]               |                                                       |                                              |                                                                                      |                                            |                |
| Город                   | ]               |                                                       |                                              |                                                                                      |                                            |                |
| 🗵 Показывать контак     | гную информацию |                                                       |                                              |                                                                                      |                                            |                |
| Сохранить               |                 |                                                       |                                              |                                                                                      |                                            |                |
|                         |                 |                                                       |                                              |                                                                                      |                                            |                |
| and and                 | Strand & MA     | 1 30 Cleans                                           | und Coronale of                              | The state of the state of the                                                        | Contractor interaction in a feature of the | an to solo and |

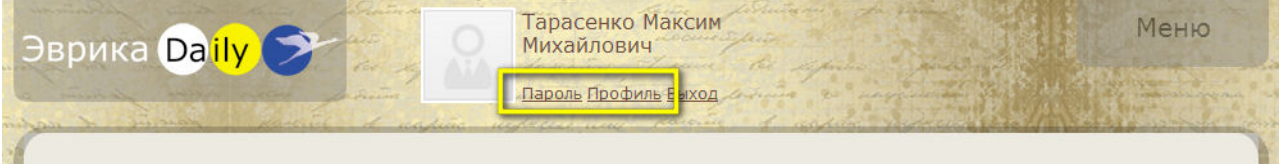

Каждый раз для начала работы в системе выполняйте авторизацию, используя персональный *Логин* и *Пароль*.

1.2 Создание заявки на присоединение к ОУ

Пройдите авторизацию в системе, используя персональный Логин и Пароль <u>http://www.eurekadaily.com/edaily/access-login</u>

Далее откройте панель «Меню» и перейдите в раздел «Вступить». В открывшемся окне нажмите кнопку «Вступить в организацию».

| Эврика Daily 🍞                                                                                            | Тарасенко Максим<br>Михайлович<br>Пароль Профиль Выход | Меню                 |
|----------------------------------------------------------------------------------------------------|--------------------------------------------------------|----------------------|
| для раб<br>Служба<br>Теп.: 80<br>вступить<br>вступить<br>то сото<br>вступить<br>соото школы<br>Аккредитац | учебный Расписание Банк зад                            | lau                  |
| Эврика Daily 🗲                                                                                            | Тарасенко Максим<br>Михайлович<br>Пароль Профиль Выход | Меню                 |
| Организации в которых сос                                                                                 | тою                                                    |                      |
| Название организации                                                                                      |                                                        | Статус               |
| ГБОУ средняя общеобразовательная школа № 113                                                              | 3                                                      | учитель              |
| ГБОУ средняя общеобразовательная школа № 113                                                              | 3                                                      | руководитель / завуч |
| Вступить в организацию                                                                                    |                                                        |                      |

Далее в поисковой форме выберите свой округ, регион, город (район) и нажмите кнопку «Показать».

В открывшемся списке ОУ выберите необходимое образовательное учреждение – перейдите по ссылке на названии ОУ.

| Организации                                                        | ige Ottow is a                                           | 6× Land | 7.076                                                | unate) |            |
|--------------------------------------------------------------------|----------------------------------------------------------|---------|------------------------------------------------------|--------|------------|
| Федеральный округ<br>Сибирский федеральный окр                     | Субъект федерации<br>Республика Бурятия                  | ]•      | Административная единица<br>Городской округ Улан-Удэ | ]•     | Показать 🔶 |
| Республика Бурятия / Сибирский о<br>МАОУ «Начальная школа – детски | редеральный округ / Городско<br>й сад № 105 «Дельфинчик» | і округ | Улан-Удэ                                             |        | 40         |
| Республика Бурятия / Сибирский с<br>МАОУ "Гимназия №33 г.Улан-Удэ" | федеральный округ / Городско                             | й округ | Улан-Удэ                                             |        |            |

В открывшемся окне карточки выбранного ОУ, в блоке «Зарегистрироваться в данной организации в качестве» выберите *Роль* в качестве которой вы должны быть присоединены к образовательному учреждению и отправьте заявку.

| врика Daily                     | <b>7</b>                    | арасенко Максим<br>ихайлович<br>ароль Профиль Выход    | Меню           |
|---------------------------------|-----------------------------|--------------------------------------------------------|----------------|
| МАОУ "Гимі                      | назия №33 г.Ула             | ан-Удэ"                                                |                |
| Сибирский федеральны            | ый округ, Республика Бурят  | ия, г.Улан-Удэ                                         |                |
| Руководитель:                   | Халтаева Дарима Константи   | иновна                                                 |                |
| Почтовый адрес:                 | 670000 г.Улан-Удэ ул. Парт  | изанская, д.30                                         |                |
| Юридический адрес:              | 670000 г.Улан-Удэ ул. Парт  | изанская, д.30                                         |                |
| Тел:                            | +7(3012)219620              |                                                        |                |
| Е-мейл:                         | burgym33@yandex.ru          |                                                        |                |
| Сайт:                           | http://school33.bsu.ru      | руководитель / завуч                                   |                |
| Администратор(ы):               | Очирма Дамбаевна Алтае      | з учитель<br>учащийся 🗟<br>родитель                    |                |
| Зарегистрированные<br>участники | Просмотреть                 | гос. эксперт<br>общественный. эксперт<br>проф. эксперт |                |
| арегистрироваться в дан         | ной организации в качестве: | руководитель / завуч                                   | Послать заявку |

**ВНИМАНИЕ**! Вы можете выполнить последовательно несколько заявок для присоединения к одному ОУ с указанием разных ролей (например, учитель и завуч). Также вы можете выполнить заявки на присоединение нескольким ОУ вашего региона.

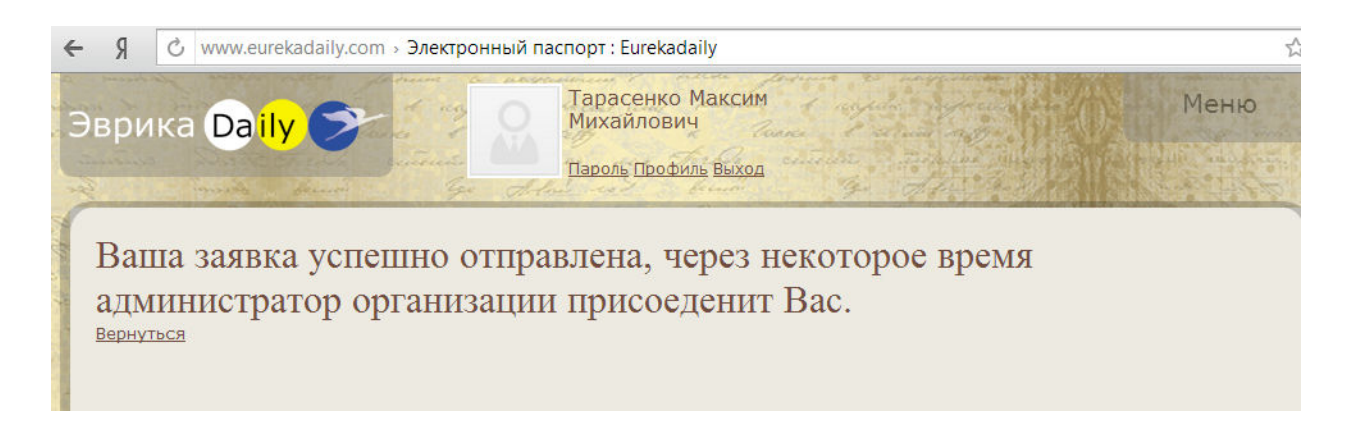

После проверки администратором системы заявки на присоединение вы сможете получить доступ к разделам и функционалам «Электронного паспорта школы» в соответствии с заявленной *Ролью*.

# 2. Администратор системы

#### Запуск системы

Откройте установленный на вашем компьютере браузер, например: Mozilla Firefox, Google Chrome, Safari или Internet Explorer и откройте сайт системы по адресу <u>http://eurekadaily.com</u>

#### 2.1 Авторизация в системе

Администратором системы «Электронный паспорт школы» образовательного по умолчанию является оператор мониторинга КПМО образовательного учреждения.

Для авторизации в системе <u>http://www.eurekadaily.com/edaily/access-login</u> администратору необходимо использовать *Логин* и *Пароль* такой же, который используется для входа в личный кабинет на <u>www.kpmo.ru</u>

| наралия на раз<br>нарания<br>нарания<br>нара | оика Daily Стронный паспорт                                                                                 | Setting the set of the set of the |
|----------------------------------------------------------------------------------------------------|----------------------------------------------------------------------------------------------------|----------------------------------------------------------------------------------------------------|
| 22                                                                                                    | Вход                                                                                                    |                                                                                                    |
| Имя                                                                                                    |                                                                                                    | A AN                                                                                                    |
| Пароль                                                                                                    |                                                                                                    | State of the                                                                                                    |
| and and and and and and and and and and                                                                                                    | <ul> <li>Запомнить меня</li> <li>Войти</li> <li><u>Регистрация</u></li> <li><u>Забыли пароль</u></li> </ul> | Contraction of the Pro-                                                                                                    |

**ВНИМАНИЕ!** Альтернативный вариант выхода на форму авторизации: открыть панель *«Меню»*, открыть раздел *«Авторизация»*.

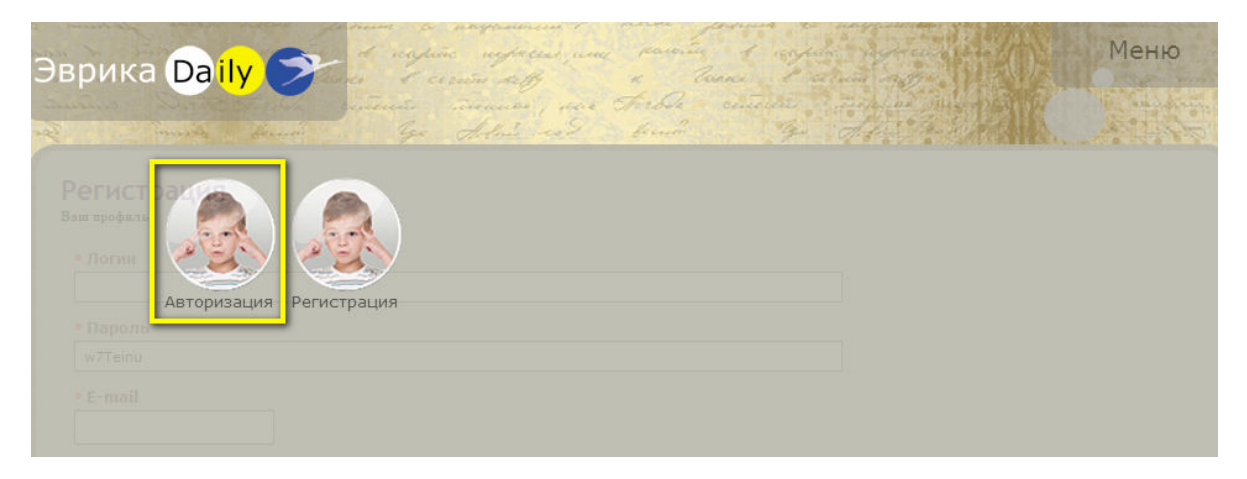

2.2 Управление описанием контактных данных ОУ

Для просмотра и редактирования данных об образовательном учреждении откройте панель «*Меню*» и откройте раздел «*Вступить*».

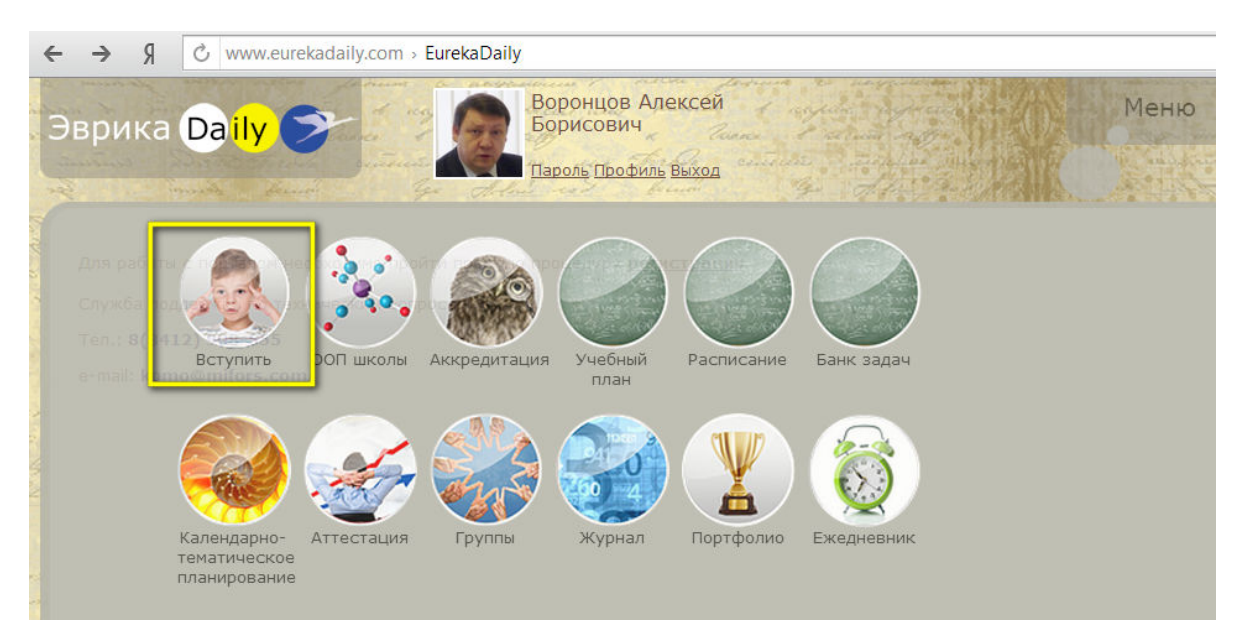

На открывшемся экране перейдите по ссылке с названием вашего ОУ в блоке «*Mou opганизации*».

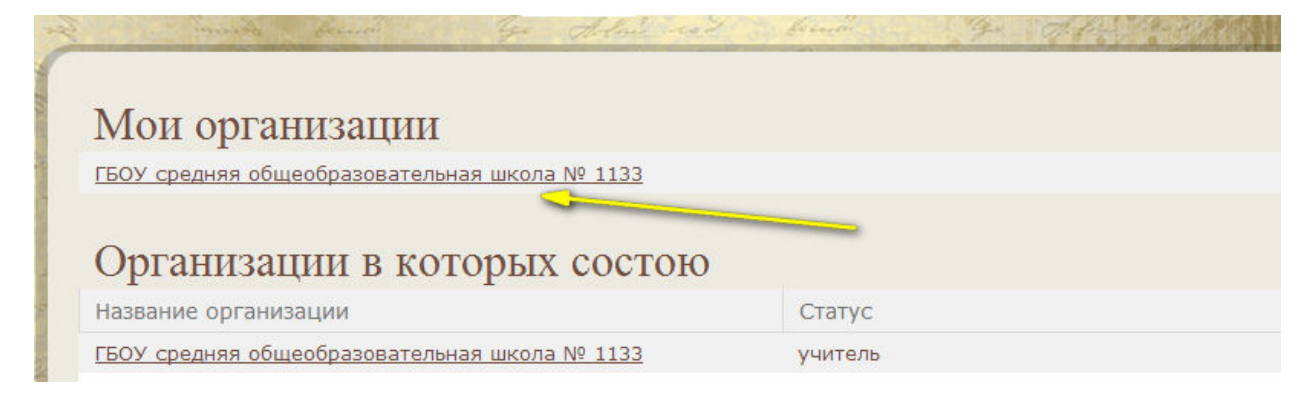

В открывшейся карточке ОУ вы можете просмотреть текущие данные и выполнить их редактирование, используя кнопку-иконку «*Pedakmupoвamь*».

| Центральный федерали | ьный округ, Москва, г. Москва |  |
|----------------------|-------------------------------|--|
| Руководитель:        | Воронцов Алексей Борисович    |  |
| Почтовый адрес:      |                               |  |
| Юридический адрес:   |                               |  |
| Тел:                 |                               |  |
| Е-мейл:              | voron19620507@mail.ru         |  |
| Сайт:                | http://                       |  |
| C                    |                               |  |
| Администратор(ы):    | Алексей Борисович Воронцов    |  |
| Зарегистрированные   | Просмотреть                   |  |

#### 2.3 Утверждение заявок пользователей на присоединение к ОУ

Администратор системы «Электронный паспорт школы» периодически должен отслеживать входящие заявки от сотрудников и учащихся на присоединение к ОУ. Для выполнения процедур проверки и утверждения заявок откройте панель «*Меню»* и откройте раздел «*Вступить»*. В открывшемся экране перейдите по ссылке с названием вашего ОУ («Мои организации»).

Далее в карточке ОУ перейдите по кнопке-ссылке: Зарегистрированные участники «Просмотреть».

| Центральный федералі            | ьный округ, Москва, г. Москва |
|---------------------------------|-------------------------------|
| Руководитель:                   | Воронцов Алексей Борисович    |
| Почтовый адрес:                 |                               |
| Юридический адрес:              |                               |
| Тел:                            |                               |
| Е-мейл:                         | voron19620507@mail.ru         |
| Сайт:                           | http://                       |
|                                 |                               |
| Администратор(ы):               | Алексей Борисович Воронцов    |
| Зарегистрированные<br>участники | Просмотреть                   |

На экране с заявками и списком пользователей *«Зарегистрированные участники»* выполните команду *«Разрешить»* для утверждения заявок. (ВАЖНО! Обращайте внимание на заявленную *Роль* пользователя)

| Статус                  | Участник                    |   |
|-------------------------|-----------------------------|---|
| уководитель /<br>завуч  | Воронцов Алексей Борисович  | × |
| уководитель /<br>завуч  | Тарасенко Максим Михайлович | × |
| учитель                 | Воронцов Алексей Борисович  | × |
| учитель                 | Тарасенко Максим Михайлович | × |
| бщественный.<br>эксперт | Тарасенко Максим Михайлович | × |
| Всего:                  | 5 человек                   |   |

Для исключения пользователя из участников ОУ нажмите напротив пользователя кнопку-иконку «Удалить».

**ВНИМАНИЕ!** При своей основной роли «Администратора ОУ» администратор может сделать заявку на присоединение к своему ОУ в качестве *Учителя* или в качестве другой *Роли (смотрите инструкцию в п. 1.2).* 

### 3. Подключение к «пилотной школе»

Для присоединения к «пилотной школе» и получения доступа к соответствующим тестовым и показательным данным для проектирования основной образовательной программы и другой информации – выполните авторизацию в системе со своим *Логин* и *Паролем*.

Далее откройте панель «*Меню*» и перейдите в раздел «*Вступить*». В открывшемся окне нажмите кнопку «*Вступить в организацию*». В начальном списке ОУ найдите школу «ГБОУ средняя общеобразовательная школа № 1133», перейдите по ссылке на названии школы.

| врика <mark>Daily</mark>                                            | >                           | Тарасенко<br>Михайлови<br>Пароль Проф              | Макси<br>1Ч<br>иль <u>Выхо</u> | Antonia and a second and and a second and a second and a | Меню       |
|---------------------------------------------------------------------|-----------------------------|----------------------------------------------------|--------------------------------|----------------------------------------------------------------------------------------------------|------------|
| Организации                                                         |                             |                                                    |                                |                                                                                                    |            |
| Федеральный округ                                                   |                             | Субъект федерации                                  |                                | Административная единица                                                                                                    |            |
| Республика Саха (Якути<br>МОУ Городская Классич                     | я) / Дальнев<br>еская гимна | восточный федеральный окр<br>зия ГО Якутск         | уг / горо                      | дской округ Якутск                                                                                                    |            |
| Удмуртская Республика<br>АМОУ Гуманитарный лиц                      | / Приволжс<br>цей г. Ижевс  | кий федеральный округ / Ин<br><u>ка</u>            | дустриа.                       | юный район г. Ижевска                                                                                                    |            |
| Москва / Центральный ф<br>ГБОУ средняя общеобра                     | федеральный<br>взовательная | округ / Западный админист<br><u>I школа № 1133</u> | ративны                        | і округ                                                                                                    |            |
| Республика Бурятия / С<br>учреждения субъекта Р<br>ГБОУ "РБНЛИ № 1" | ибирский фе<br>Ф            | деральный округ / Федерал                          | ьные обр                       | азовательные учреждения и образ                                                                                                    | овательные |

Далее в открывшемся окне карточки ОУ в блоке «Зарегистрироваться в данной организации в качестве» выберите *Роль* в качестве которой вы хотите присоединиться к «пилотному образовательному учреждению» и отправьте заявку. Вы можете сделать последовательно две заявки на присоединение к пилотному ОУ – например, в качестве завуч и учителя.

После подтверждения заявки вы получите доступ к основной образовательной программе и другим данным «пилотной школы».

# 4. Справочник

Условные информационные и графические обозначения функциональных компонентов сайта системы

| Графическое обозначение                                      | Описание                                                                 |
|--------------------------------------------------------------|--------------------------------------------------------------------------|
| Сохранить                                                    | Кнопка для выполнения<br>сохранения данных<br>текущей формы              |
|                                                              | Кнопка для<br>редактирования<br>текущей записи                           |
| ×                                                            | Кнопка для удаления<br>текущей записи                                    |
| <ul> <li>2 3 4 5</li> <li>1 - 10 оf 113 Элементов</li> </ul> | Инструмент для<br>навигации по списку<br>записей                         |
| Цель<br>Сохранить<br>Заполните поле!                         | Подсказки системы при<br>некорректном или<br>неполном заполнении<br>форм |
| Форматирование • В И И В В Т • 5 = = =                       | Инструменты<br>визуального<br>редактирования текстов<br>форм             |